- 一、不於共同供應契約採購而【自行採購】者申報步驟:
  - (一)於行政院環境保護署「綠色生活資訊網」,網址 https://greenliving.epa.gov.tw/newPublic/
  - (二) 點選「登入/新申請」(位於網頁右上方)
  - (三) 輸入「帳號」、「密碼」及「驗證碼」後登入
  - (四)點選「填寫申報資料」
  - (五)依其各欄位項目填報並檢視所填報資料無誤後,按「確認」鍵即完成。
- 二、更改統計分類為【不統計】操作步驟:
  - (一)於行政院環境保護署「綠色生活資訊網」,網址 https://greenliving.epa.gov.tw/newPublic/
  - (二)點選「登入/新申請」(位於網頁右上方)
  - (三)輸入「帳號」、「密碼」及「驗證碼」後登入
  - (四)點選「查詢申報資料」
  - (五)選取「採購年度」、「採購月份」及「資料來源(全部)」後,按「查詢申報資料」鍵查詢 (六)選取欲更改之採購項目的「詳細資料」;點取「更改統計分類」;更改點選為「不統計」
  - (七)「更改原因」有三項可供選擇,請據實依採購物品資料填報;若選取1、「產品規格不符」 者,應上傳佐證資料(即核准動支採購之動支經費申請單或核完章之一萬元以下支出憑證黏 存單)後按「送出」。2、選取「採購數量及金額錯誤」者,點按「新增正確採購資料」並填 報,確認資料正確後按「確認」「送出」即可。3、選取「非綠色採購範圍」者則直接按 「送出」。
- 三、查詢擬採購之產品是否為【環保產品及環章編號】者,查詢步驟:
  - (一)於行政院環境保護署「綠色生活資訊網」,網址 https://greenliving.epa.gov.tw/newPublic/
  - (二) 點選「資訊查詢」項下之「產品查詢」
  - (三)於欄位如「關鍵字」「廠商」「型號/系列型號」「產品類別」等填入(點選)相關資料,按 「開始查詢」鍵,查詢結果會顯示於網頁下方。